Home

How to use the Guide?

What is MFA?

Why do I need MFA?

> What do I need to register?

Authenticator App registration

FAQ: How to install GBox?

For help:

 $\boxtimes$ 

ICT Partner portal 🕓 021 808 4367

# Multi-Factor Authentication (MFA) with Google Authenticator app

User Guide

September 2023

What is MFA?

Why do I need MFA?

What do I need to register?

Authenticato App registration

FAQ: How to install GBox?

# How to use the Guide?

1. Select the topic (on the left).

2. Complete the steps as required.

Cannot find a topic, log a call on our <u>ICT Partner portal</u>.

For help:

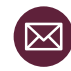

# What is Multi-Factor Authentication?

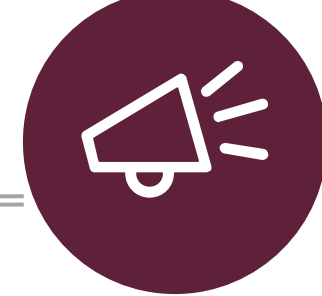

What is MFA?

Why do I need MFA?

What do I need to register?

Authenticato App registration

FAQ: How to install GBox? Multi-factor Authentication (MFA) is an authentication method that requires the user to provide two or more verification factors to gain access to a resource such as an application (e.g., SUNFin and SUNStudent), an online account, or a VPN. MFA is a core component of a strong identity and access management (IAM) policy.

SU has implemented the Google Authenticator App method to authenticate with your Huawei mobile device or any other mobile device that does not have the Microsoft Authentication app available in their app store.

ICT Partner portal 6 021 808 4367

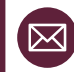

3

What is MFA?

Why do I need MFA?

What do I need to register?

Autnenticato App registration

FAQ: How to install GBox?

# Why do I need MFA?

1. Access SU applications, services or products.

Secure myself and SU against username and password theft.

For help:

2.

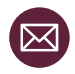

What is MFA?

Why do I need MFA?

> What do I need to register?

Authenticato App registration

FAQ: How to install GBox?

# What do I need to register?

- 1. A smart mobile device that can download a smart app.
- 2. Be connected to the **Wi-Fi or mobile data** on your mobile device.
- 3. An **active Gmail email address (google account).** Follow the link to <u>create a new Gmail account</u> if you do not have an existing account.
- 4. Have the **GBox app already installed** on your smart mobile device. <u>GBox</u> can be downloaded from your app store on your mobile device.
- 5. Setup the Google Authenticator App

**NB:** As a User you need to register once to use SU's services that require MFA. For example, if you have registered for SUNStudent then you do not need to register again for SUNFin.

For help:

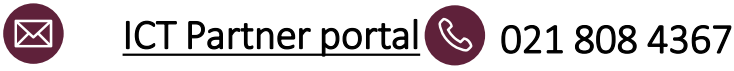

#### Home

How to use

# App registration process 1/8

## 16 Easy steps

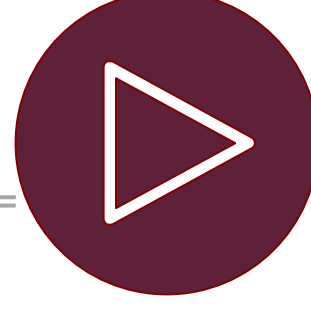

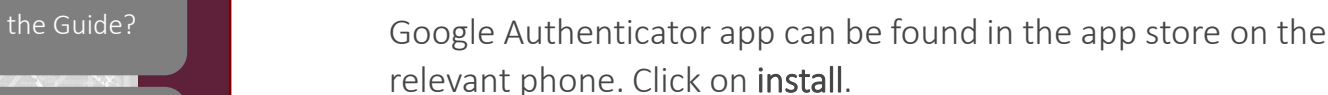

What is MFA?

Why do I need MFA?

What do I need to

Authenticator App registration

FAQ: How to install

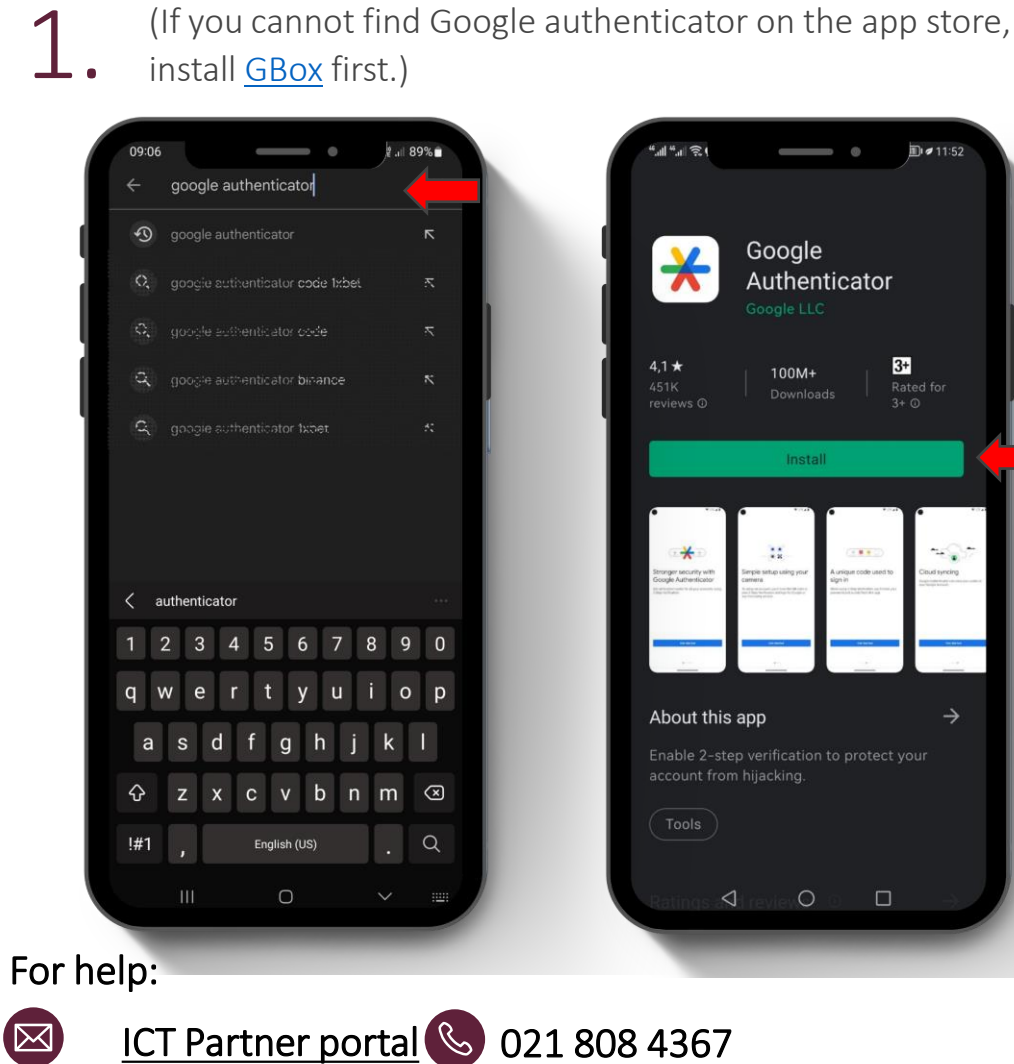

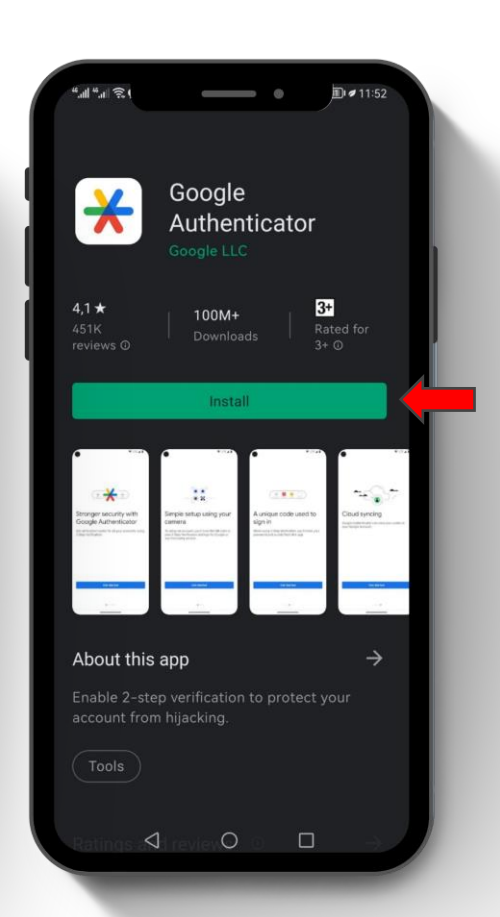

6

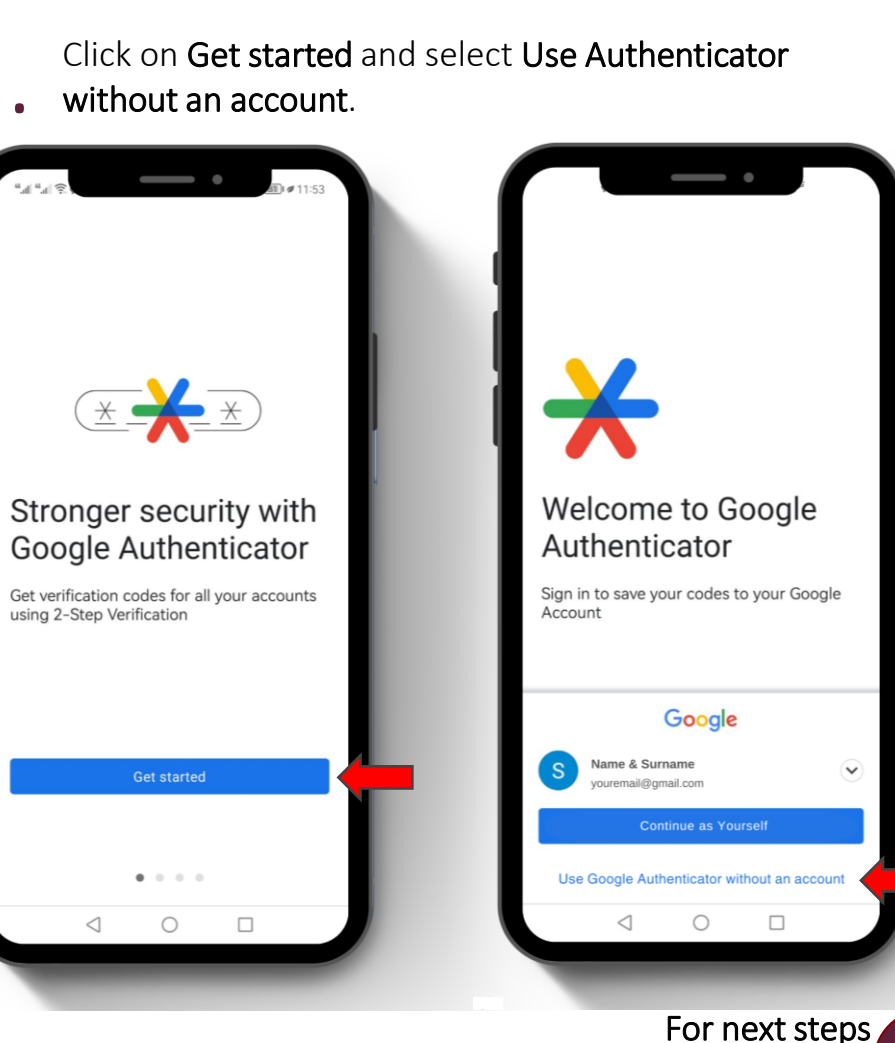

Click here

What is MFA?

3.

 $\square$ 

Why do I need MFA?

What do I need to

Authenticator App registration

FAQ: How to install

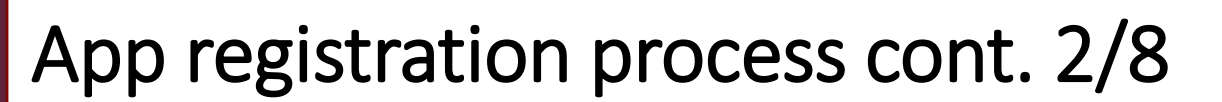

# 16 Easy steps

Your app is not complete, verify via your old method of authentication.

On your computer, open the browser and go to https://mysignins.microsoft.com

You will be prompted to Sign in with your Stellenbosch University credentials. First type in your email address and click on Next.

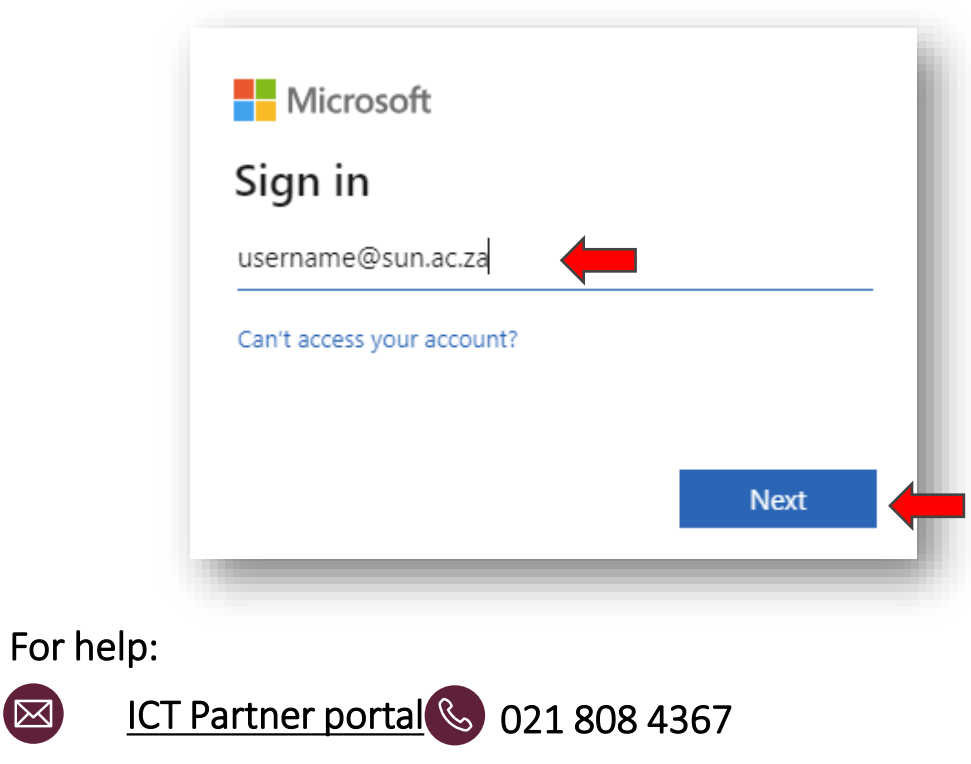

7

You will then be prompted to enter your password and click on Sign in.

| ← usernam                     | e@sun.ac.za                             |                                      |    |
|-------------------------------|-----------------------------------------|--------------------------------------|----|
| Enter pa                      | ssword                                  |                                      |    |
|                               | ←                                       |                                      |    |
| Forgot my pas                 | word                                    |                                      |    |
| Sign in with a s              | ecurity key                             |                                      |    |
|                               |                                         | Sign in                              |    |
| To Sign-in at<br>@sun.ac.za u | Stellenbosch Unive<br>sername. Password | rsity requires<br>s can be changed a | at |
| www.sun.ac.z                  | a/password                              |                                      |    |

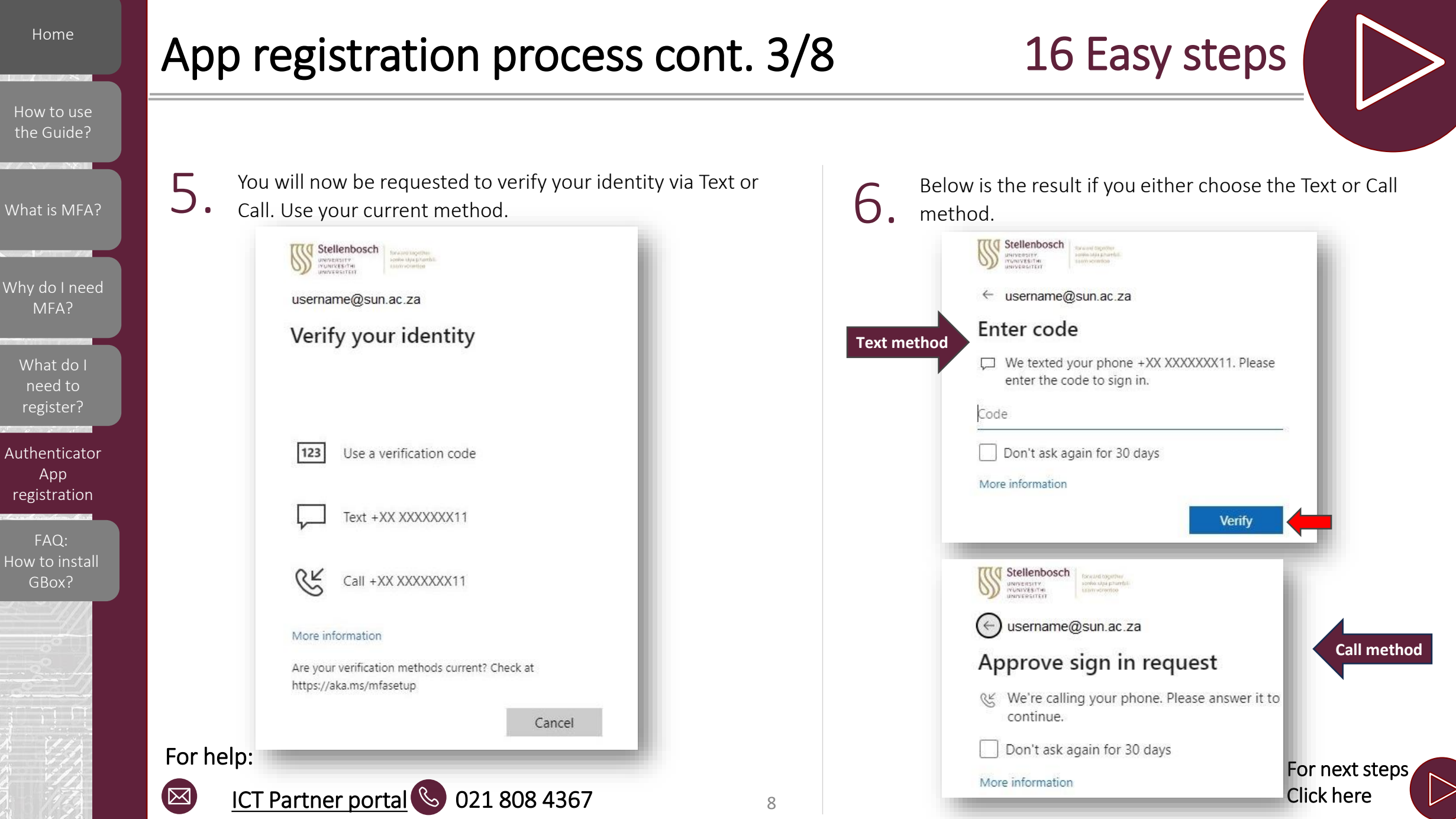

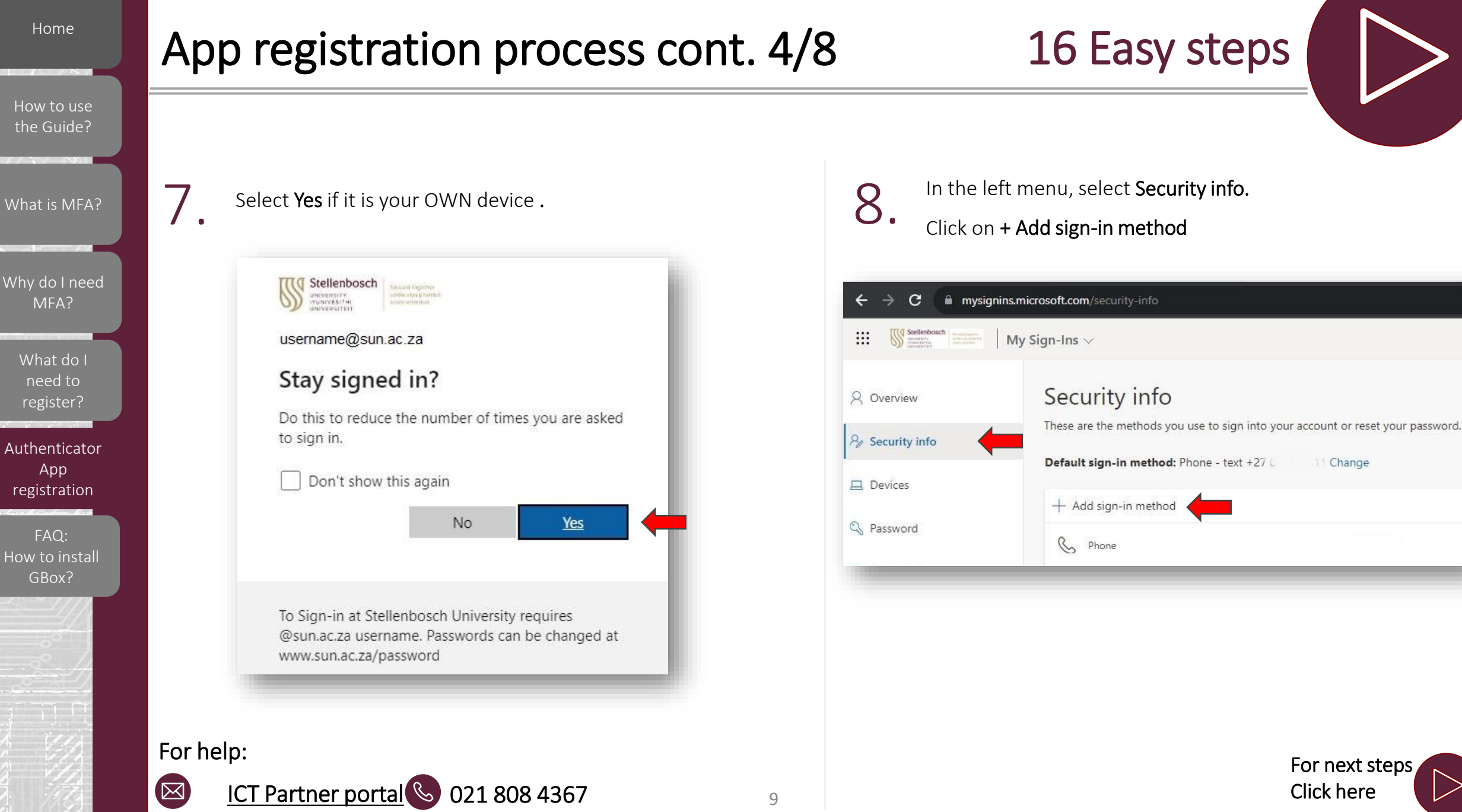

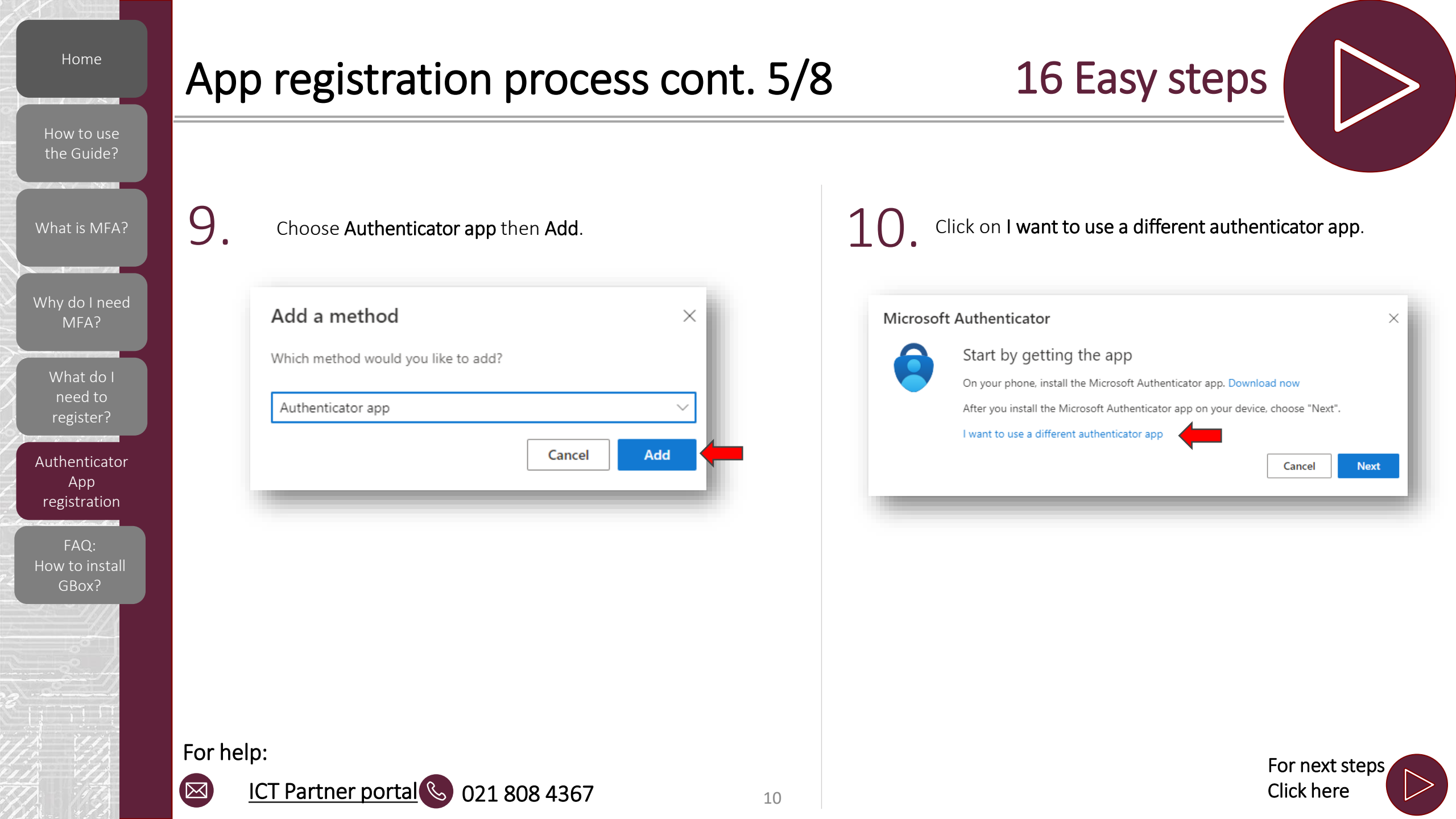

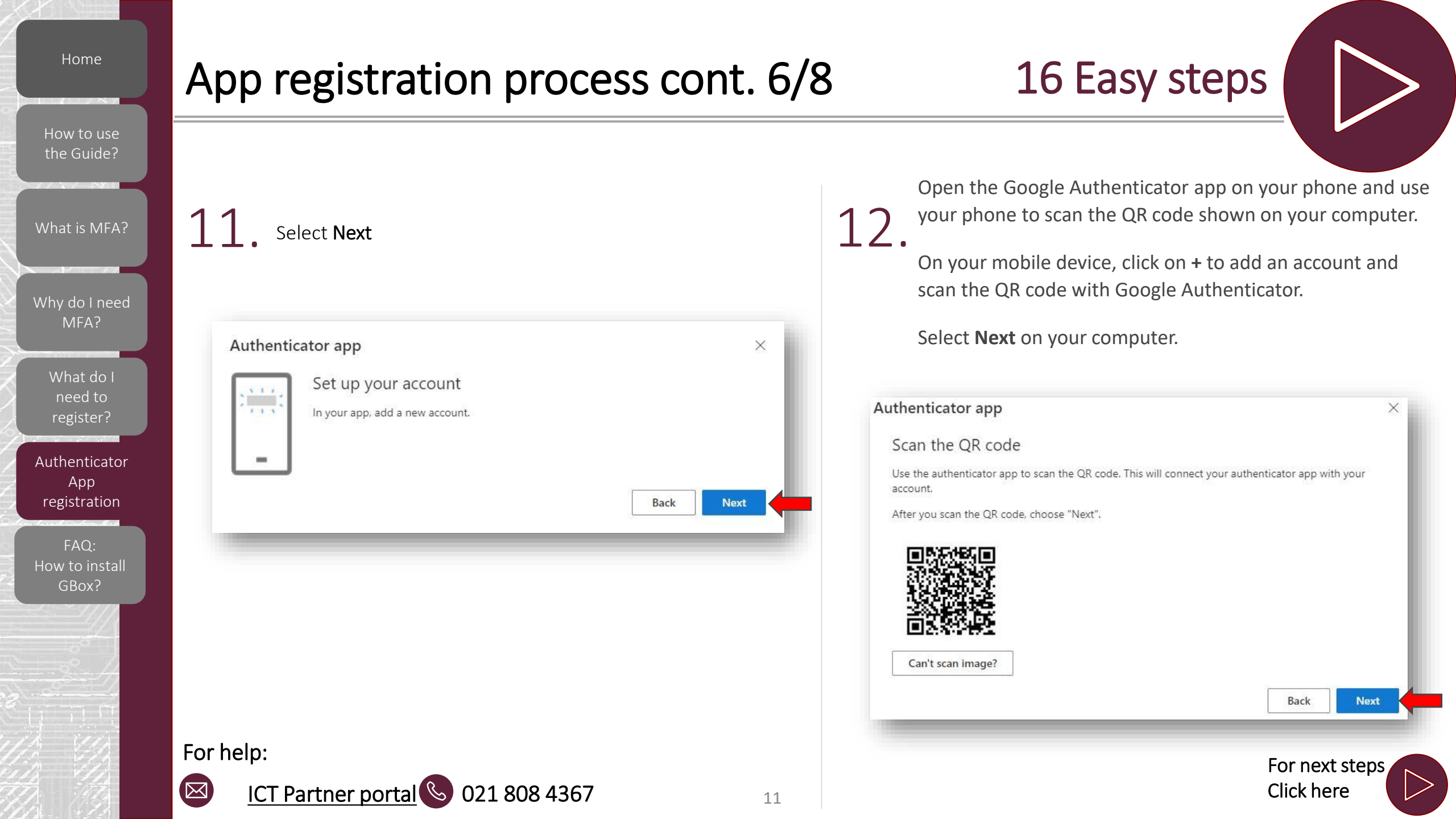

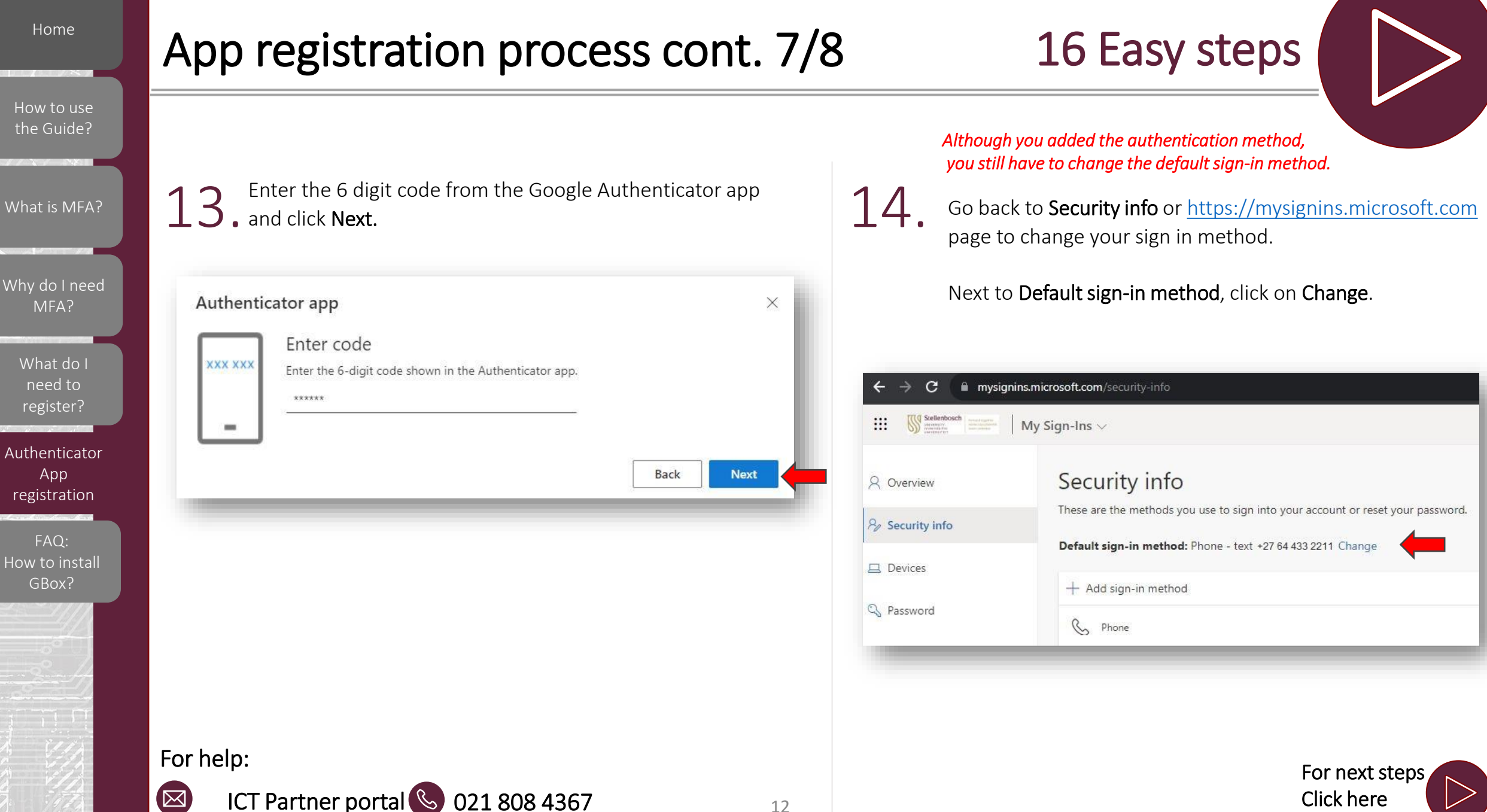

What is MFA?

Why do I need MFA?

> What do I need to

Authenticator App registration

FAQ: How to install

# App registration process cont. 8/8

# 16 Easy steps

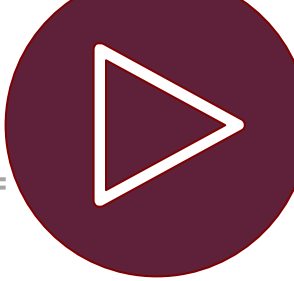

Left click on the drop-down menu and see all the available

methods.

15 Select App based authentication or hardware token - code and click Confirm.

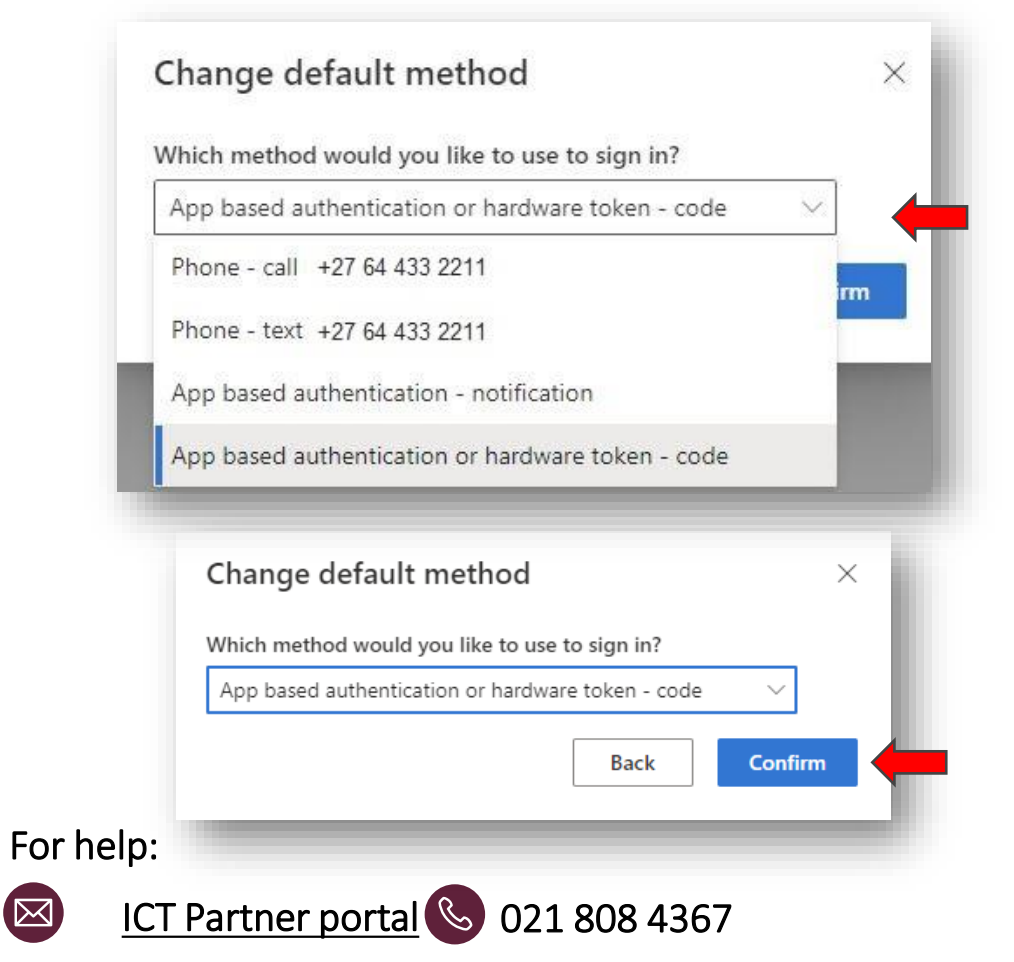

You will see a notification in the top right corner of your computer screen to confirm the change of the 16. default sign-in method.

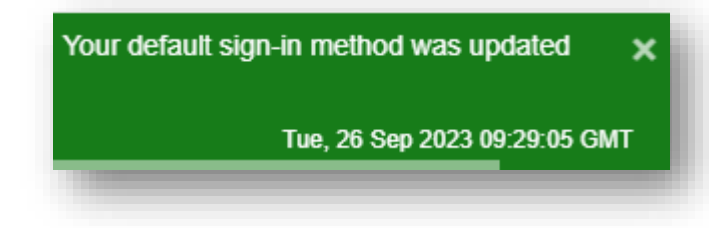

You will also see that the default sign-in method has changed to Authenticator app or hardware token - code .

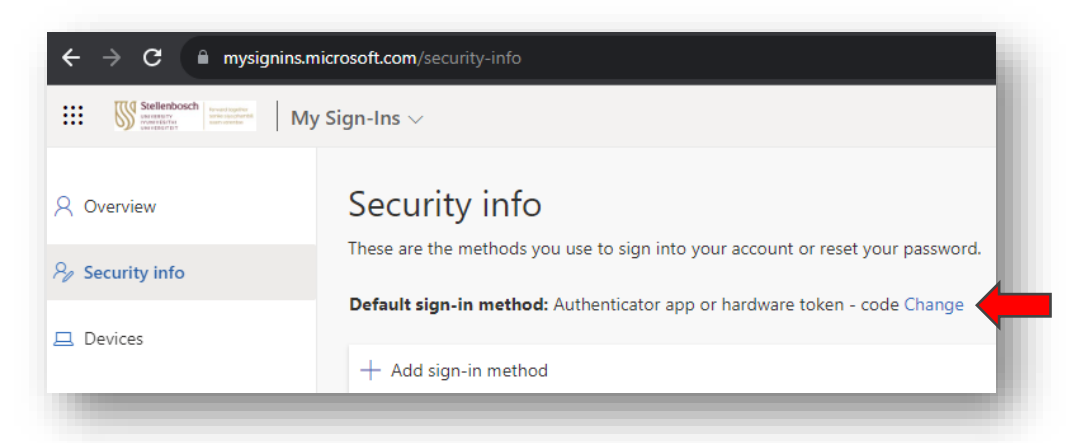

Your MFA should now successfully be set up using the Authenticator app.

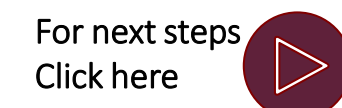

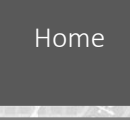

What is MFA?

Why do I need

MFA?

What do I

need to

Арр

registration

FAQ:

How to install

GBox?

# FAQ: How to install GBox

## 10 Easy steps

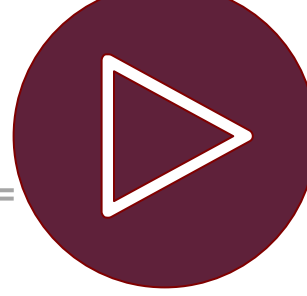

11:45

For next steps

**Click here** 

In your app store, search gbox.

## Click on Get GBox.

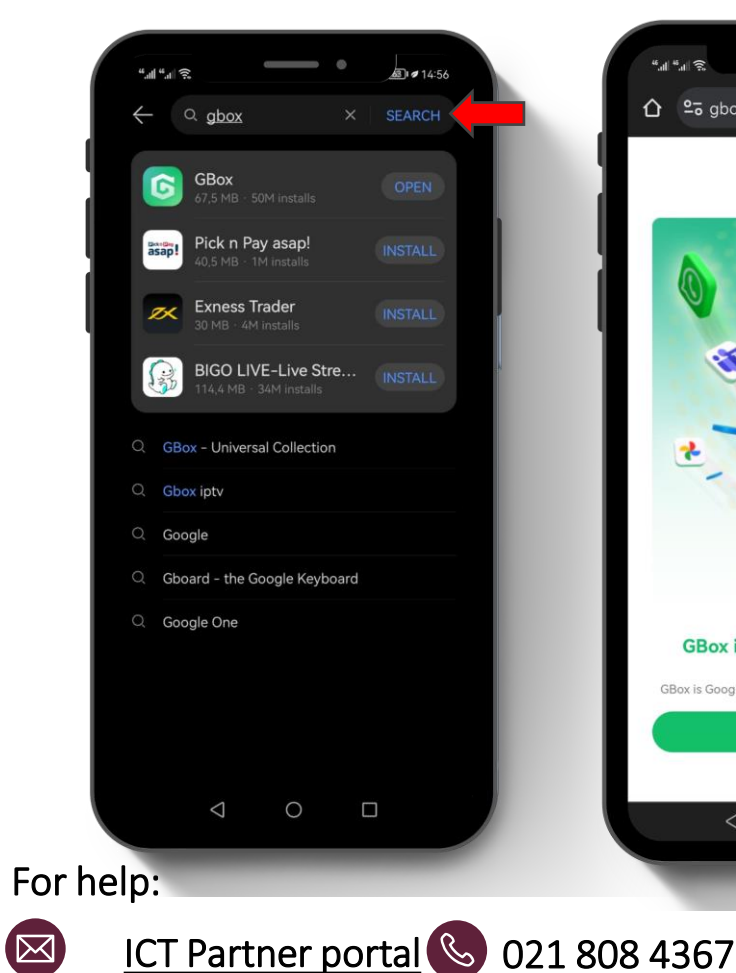

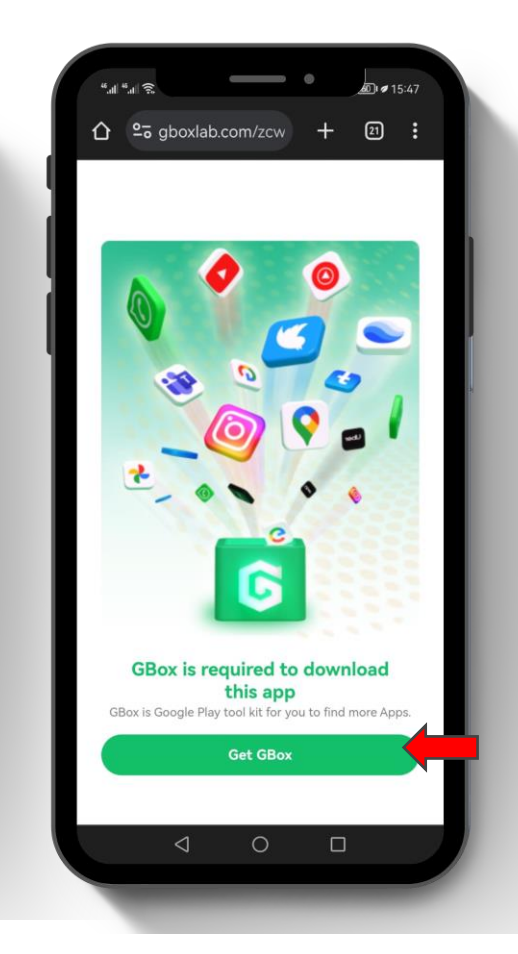

14

#### £2]**: #** 15:47 """II """I 🙃 4.1 4.1 2. Q L GBox 5 User Agreement and 4.3\*\*\*\* 50M **Privacy Policy** 530 ratings Welcome to GBox! Before using GBox, please read Introduction Comments 399 Recommended and understand "User and "P GBox, a tool to provide seamless experience for your apps and our processing rules when using your mobile phone and your related personal information strict accordance with the user 0 DATA 0 0 0. . .. 0 0 Introduction

Select Install and click on Agree.

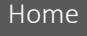

What is MFA?

# FAQ: How to install GBox

## 10 Easy steps

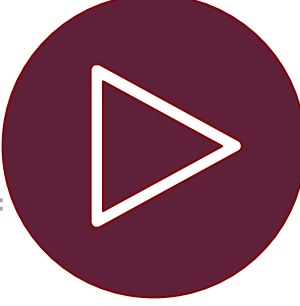

Go to the magnifying glass icon and search google authenticator.

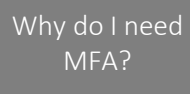

What do I need to

Арр registration

FAQ: How to install GBox?

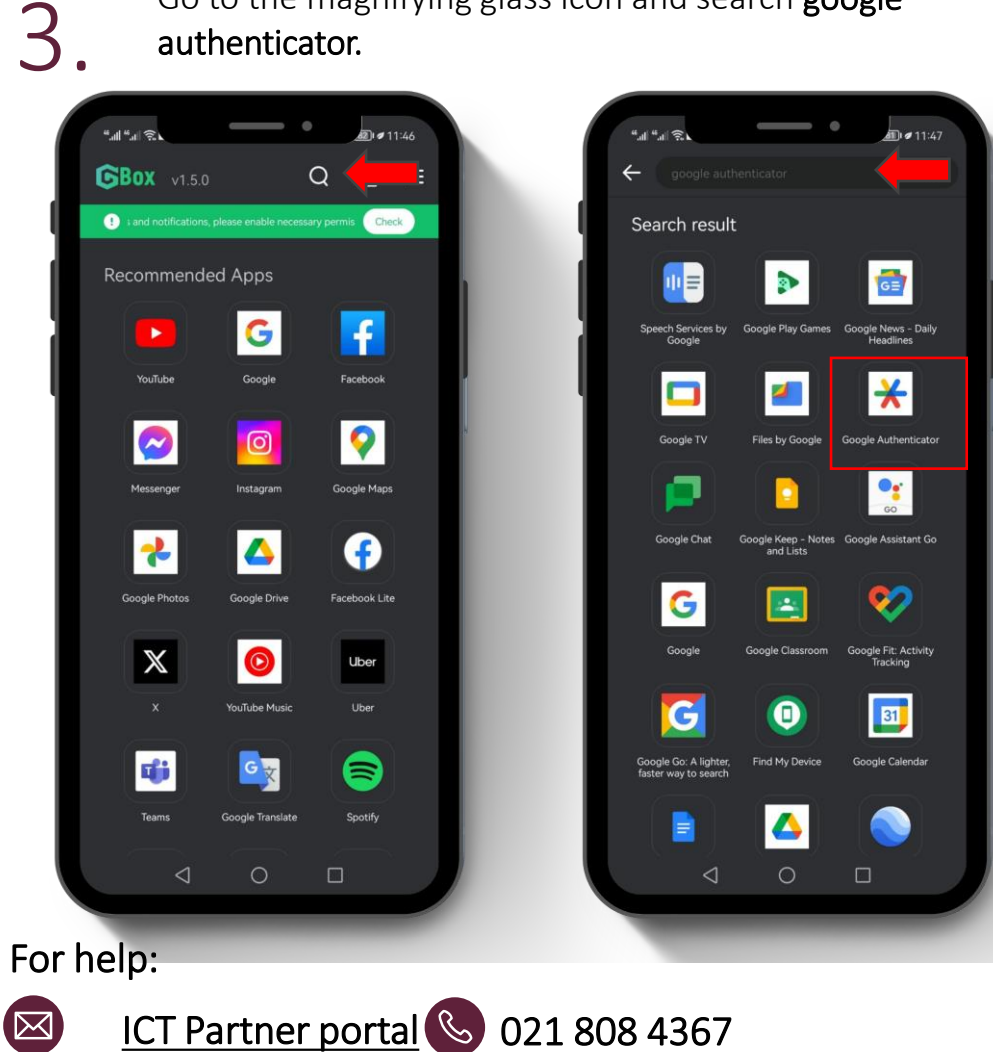

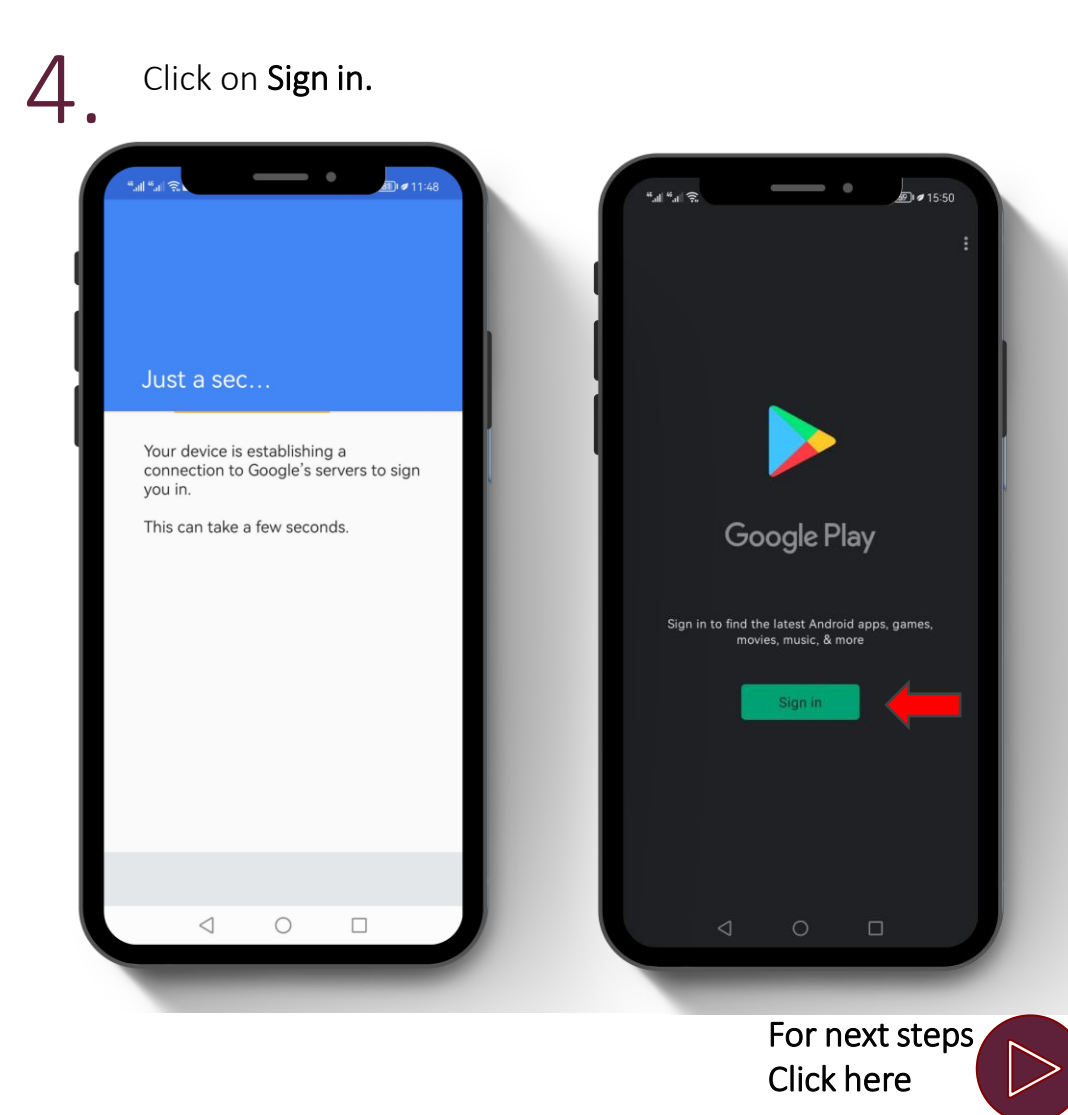

### Home

# FAQ: How to install GBox

device) and click Next.

Select I will be using this device (if you are using your OWN

## 10 Easy steps

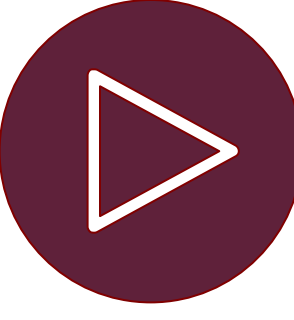

How to use the Guide? 5 What is MFA? Why do I need MFA? What do I need to App registration FAO: How to install

GBox?

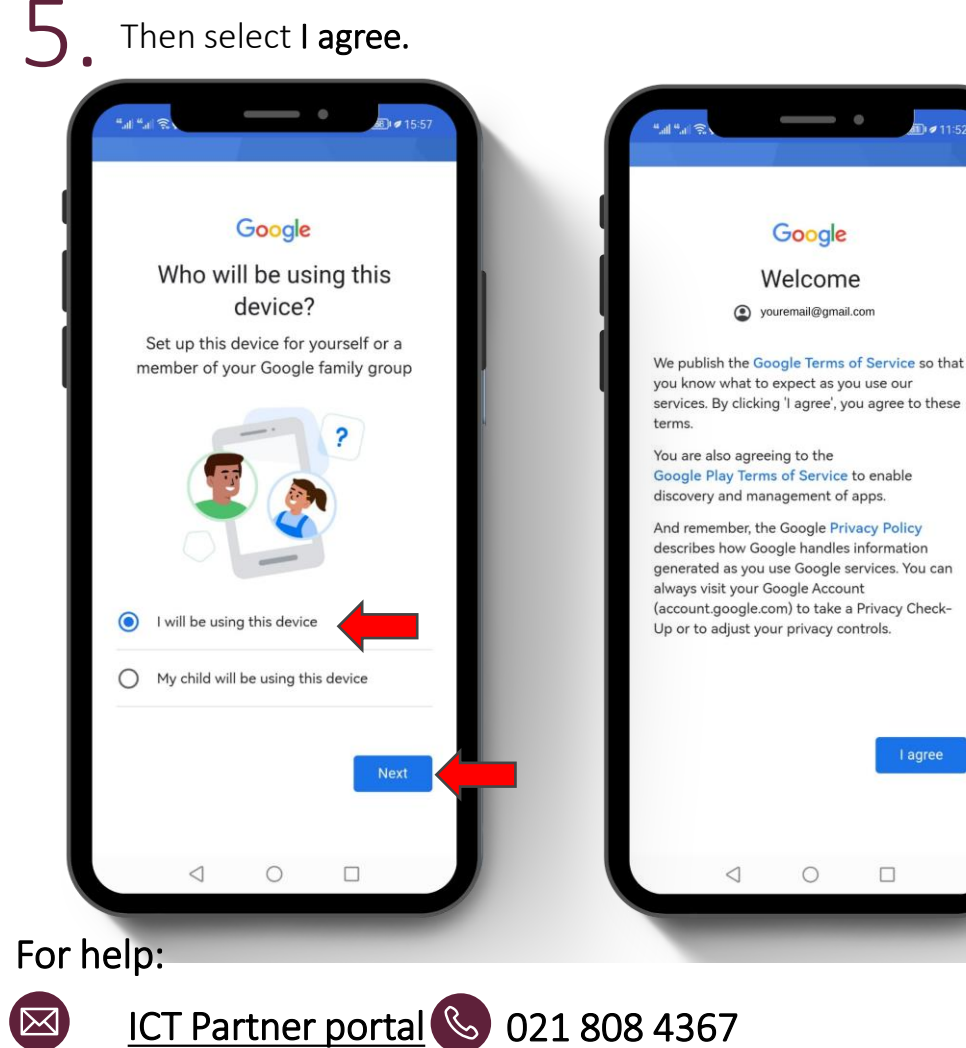

Click on **Install** and select **ADD**, to add the Authenticator app to your home screen.

6

16

| "" (\$. I                                      | •                                                                           | <b>11:52</b>      | ".al         |
|------------------------------------------------|-----------------------------------------------------------------------------|-------------------|--------------|
|                                                |                                                                             |                   |              |
|                                                | Google                                                                      |                   |              |
| <b>I</b> ★                                     | Authenticator                                                               | r                 |              |
|                                                |                                                                             |                   |              |
| 4,1 ★                                          | 100M+                                                                       | 3+                |              |
|                                                |                                                                             | Rated for<br>3+ O |              |
|                                                | Install                                                                     |                   | Ads          |
|                                                | s                                                                           |                   |              |
| •                                              | • • • •                                                                     |                   |              |
| Stronger security with<br>Google Authenticator | • 2<br>Simple setup using your<br>camera<br>A unique code used t<br>sign in | to Cloud synchro  | Bolt<br>& Ea |
|                                                |                                                                             |                   | 3.04         |
|                                                |                                                                             |                   |              |
| About this                                     | app                                                                         | $\rightarrow$     |              |
| Enable 2-ste                                   | p verification to protec                                                    | t your            |              |
| account from                                   |                                                                             |                   |              |
|                                                |                                                                             |                   |              |
|                                                |                                                                             |                   |              |
| Ratings a                                      | li reviev <b>O</b> (C) E                                                    |                   |              |
| -                                              |                                                                             |                   |              |

BI#15:57 Google Authenticator uggested for you 0 dd to home screen ★ Authenticator

> For next steps Click here

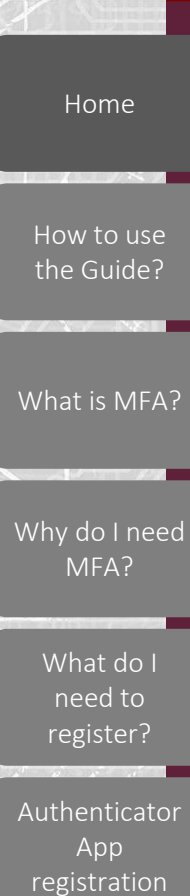

FAQ:

GBox?

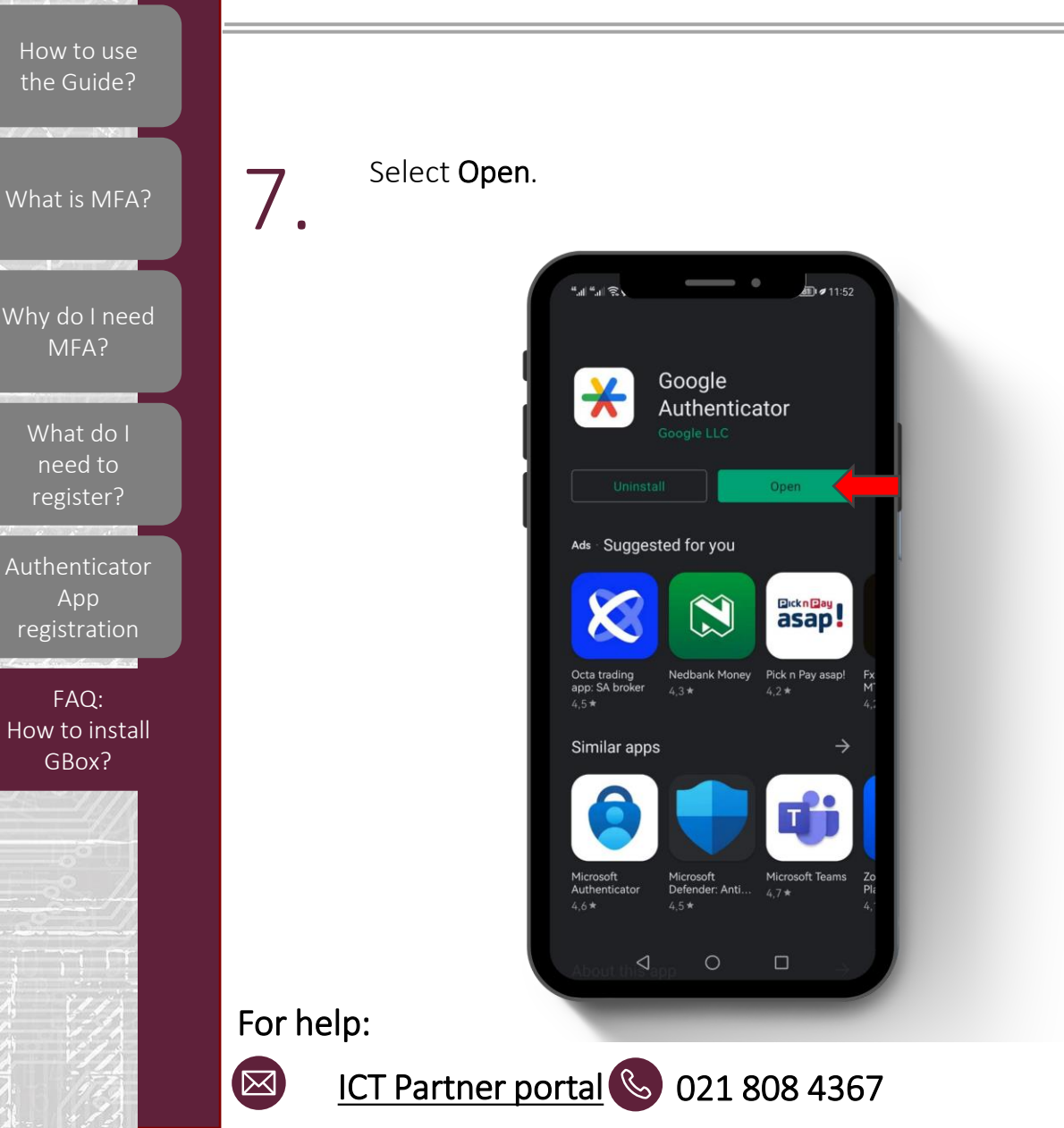

FAQ: How to install GBox

## 8 Click on Get Started and choose Continue as... ★ $\times$ Stronger security with Welcome to Google **Google Authenticator** Authenticator Get verification codes for all your accounts Sign in to save your codes to your Google using 2-Step Verification Account Google Name & Surname ~ youremail@gmail.com . . . . Use Google Authenticator without an account $\triangleleft$ 0 $\triangleleft$ 0 For next steps **Click here**

17

10 Easy steps

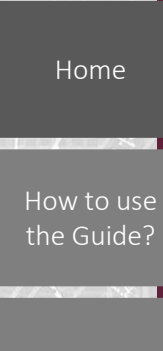

MFA?

What do I

need to

Арр

registration

FAQ:

GBox?

For help:

 $\boxtimes$ 

## FAQ: How to install GBox Click on Add a code, then select Scan a QR code. 9 What is MFA? Why do I need ≡ Google Authenticator \$ 2 <u></u> Setup your first account Use the QR code or setup key in your 2FA settings (by Google or third-party service). If you're having trouble, go to g.co/2sv Scan a QR code Enter a setup key Looks like there aren't any Google Authenticator How to install codes here yet. Sign in Import existing accounts?

ICT Partner portal 🕓 021 808 4367

 $\triangleleft$ 

 $\bigcirc$ 

# 10 Easy steps

## NB! Every time you want to authenticate you need to open Gbox.

A code will now appear that you can use to authenticate with when signing onto a Microsoft product or service. This code changes every few seconds.

| Search<br>167 579                                             | Search                                                                                                    | ■ Google Authenticator             |   |   |  |
|---------------------------------------------------------------|----------------------------------------------------------------------------------------------------|------------------------------------|---|---|--|
| 167 579   Your codes are being saved to your   Google Account | 167 579 Image: Comparison of the second second | Search                             |   |   |  |
| Your codes are being saved to your<br>Google Account          | Your codes are being saved to your<br>Google Account                                                                                                    | 167 579                            | • |   |  |
| Your codes are being saved to your<br>Google Account          | Your codes are being saved to your<br>Google Account                                                                                                    |                                    |   |   |  |
| Your codes are being saved to your<br>Google Account          | Your codes are being saved to your<br>Google Account                                                                                                    |                                    |   | I |  |
| Google Account                                                | Google Account                                                                                                    | Your codes are being saved to your |   | đ |  |
|                                                               |                                                                                                    | Google Account                     | 4 | н |  |